## Kunitachi\_City\_Free\_Wi-Fi 接続イメージ(メールによる認証)

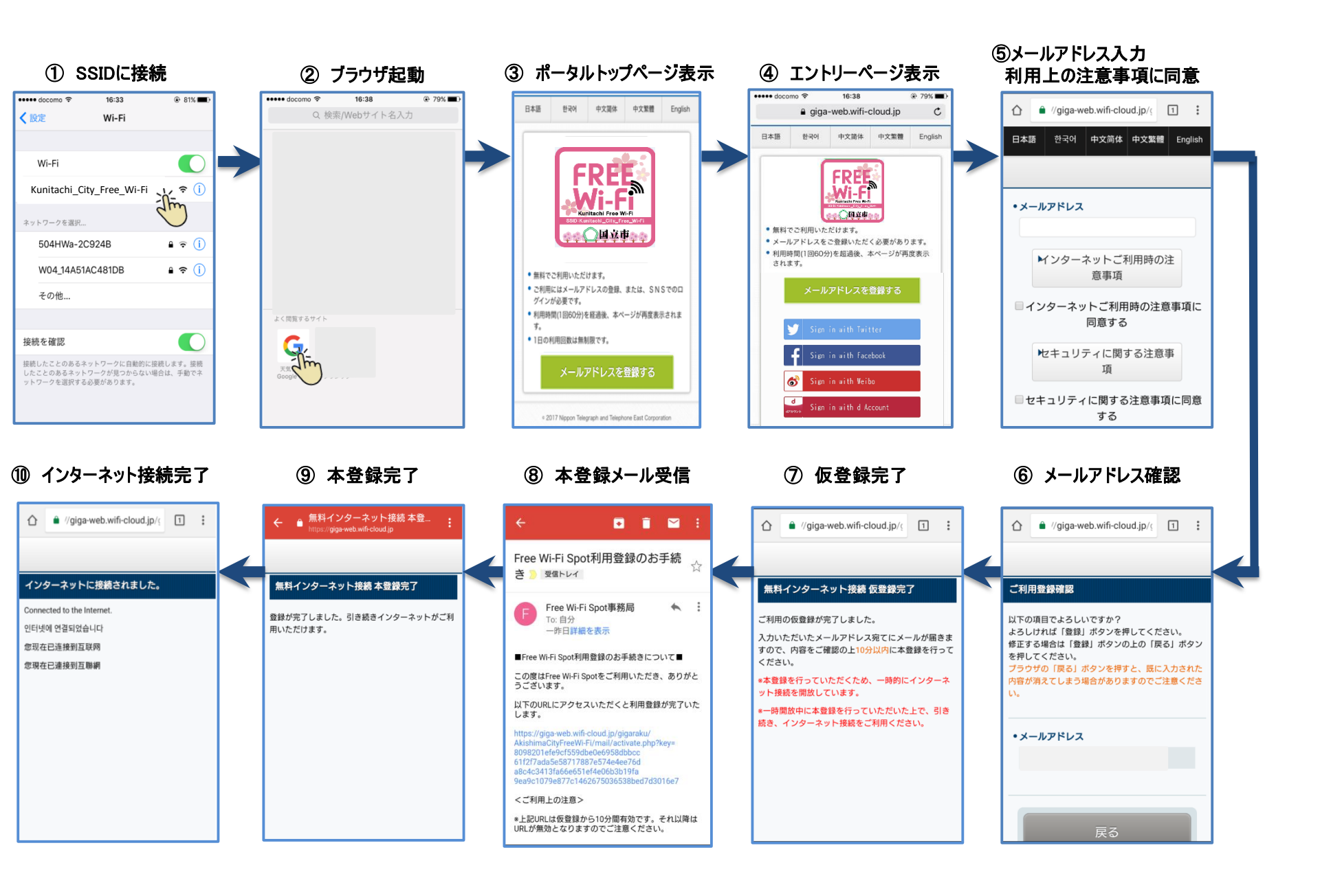

## Kunitachi\_City\_Free\_Wi-Fi 接続イメージ(SNSによる認証)

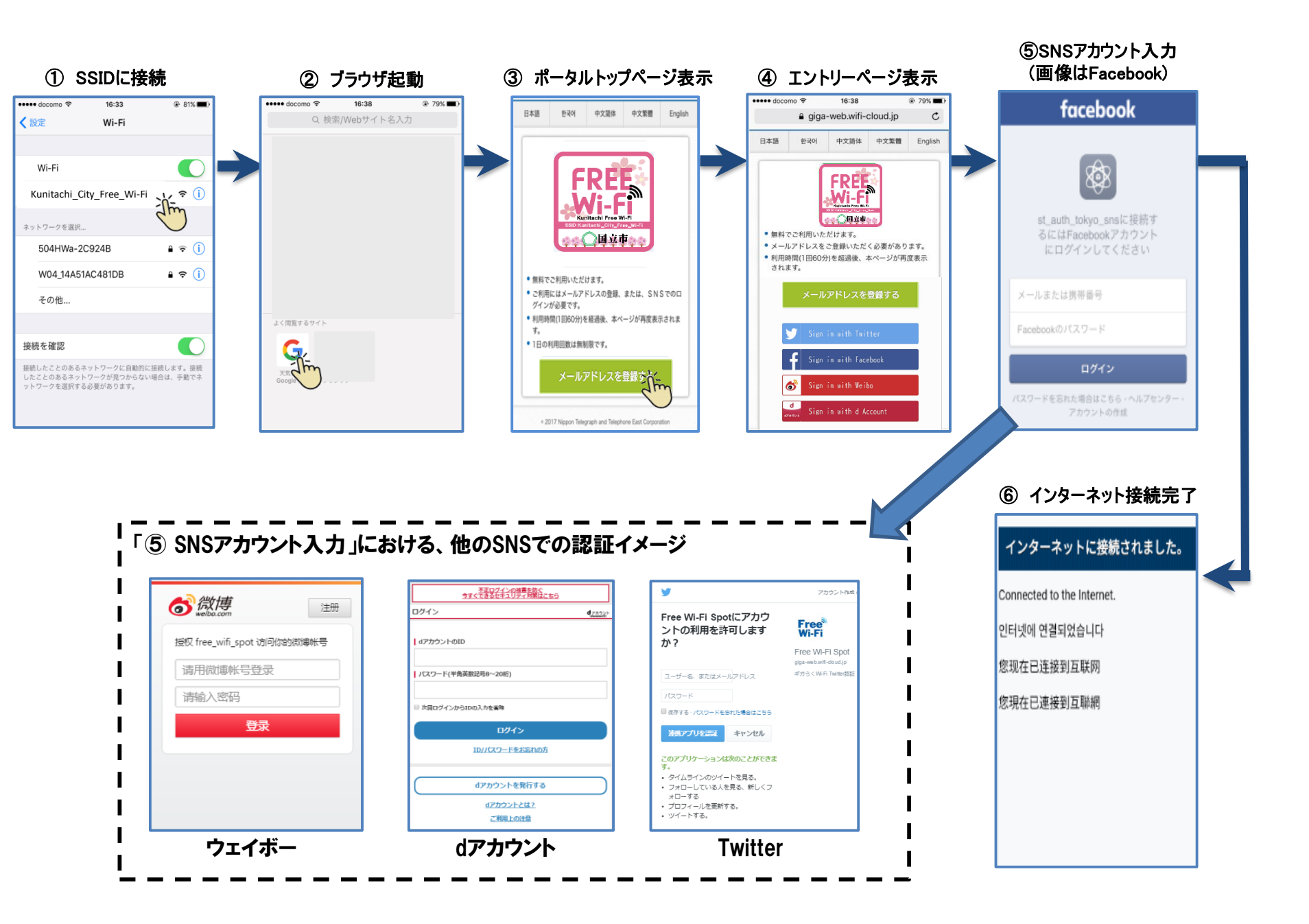

## Kunitachi\_City\_Free\_Wi-Fi 接続イメージ(アプリによる認証)

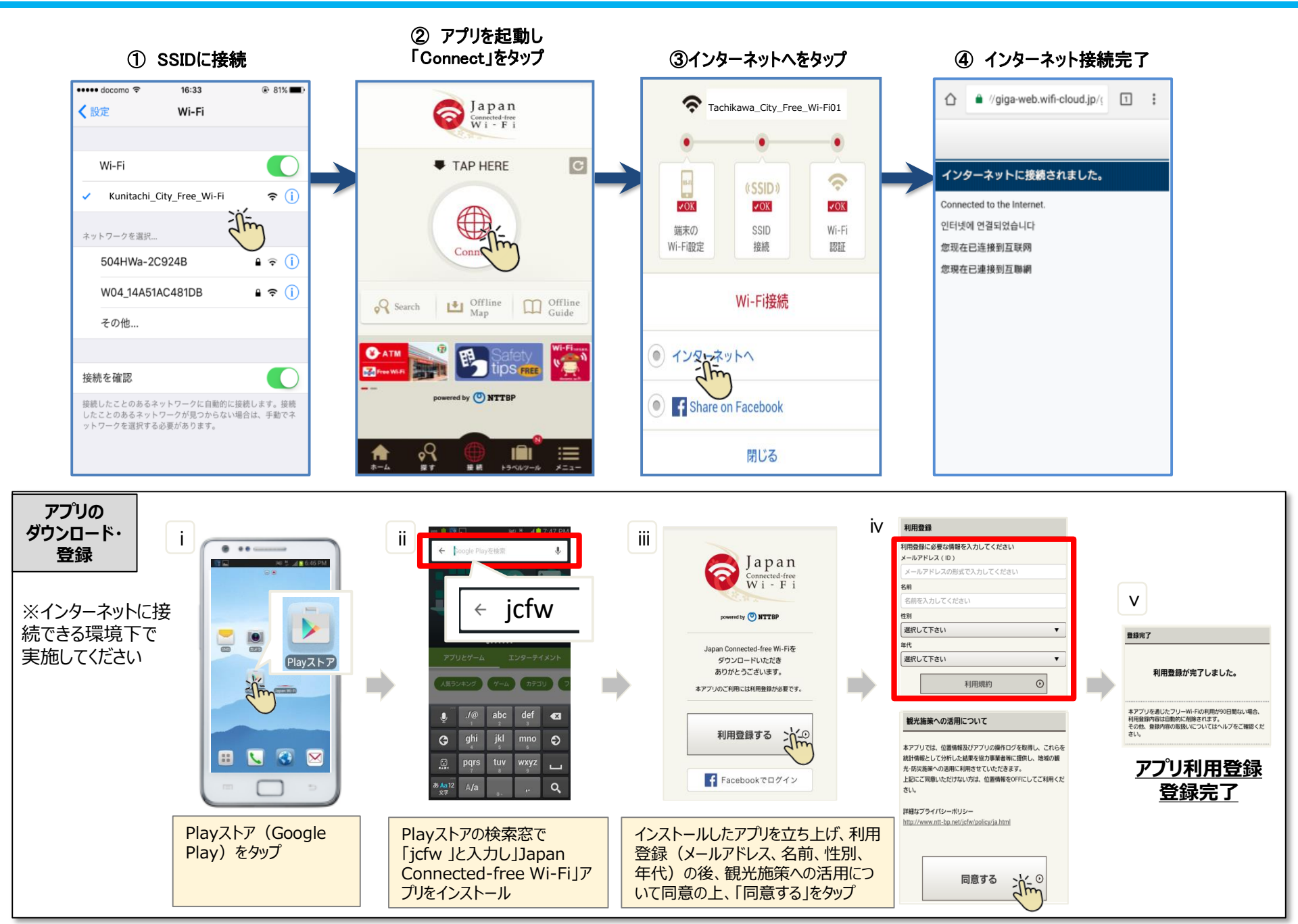